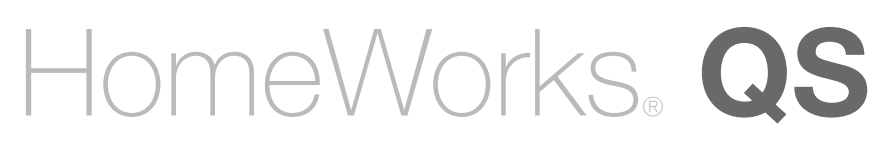

#### Dynamic Keypad Quick Reference Guide

#### Installer Notes

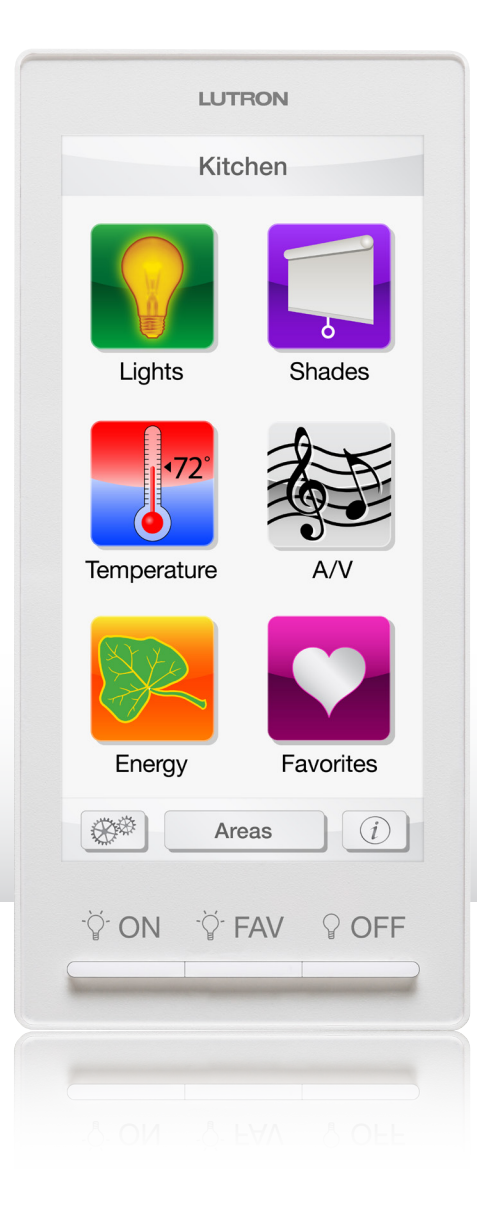

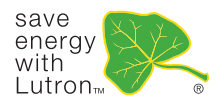

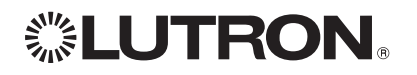

# HomeWorks. QS

#### Dynamic Keypad Quick Reference Guide

#### Installer Notes

#### Table of Contents

| Device Information                 | 2 |
|------------------------------------|---|
| Activation                         | 3 |
| A/V Integration                    | 3 |
| Firmware Upgrading                 | 4 |
| Information                        | 4 |
| Troubleshooting                    | 5 |
| Restoring Factory Default Settings | 6 |

#### **Device Information**

The Dynamic Keypad is capable of either wired (QS) and wireless operation (Clear Connect™ RF) for ease of installation. A custom mounting frame or bracket, which you'll need for installation, is included.

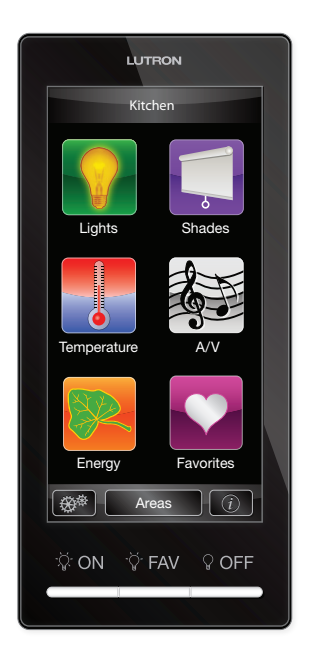

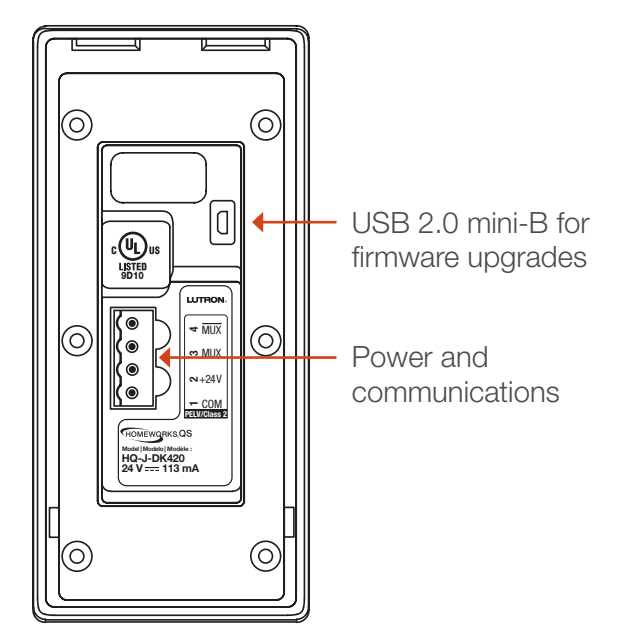

Front

Rear

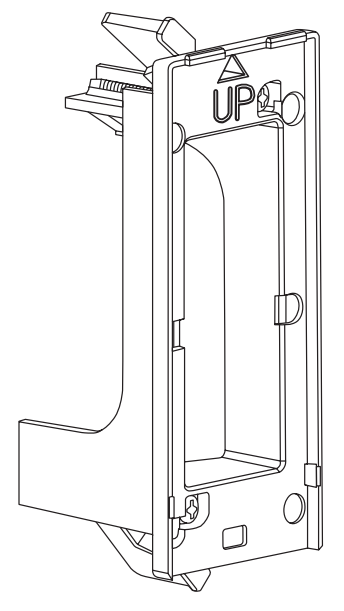

Mounting Frame

For complete installation instructions, please review the instructions (Lutron P/N 043-376) included with the Dynamic Keypad.

#### Activation

After the Dynamic Keypad is powered, it will auto-detect the type of link—either wireless (Clear Connect<sub>11</sub> RF) or wired (QS).

When an RF system is in addressing mode, the Dynamic Keypad will show the addressing screen. When instructed by the PC programming tool, press the **addressing** button.

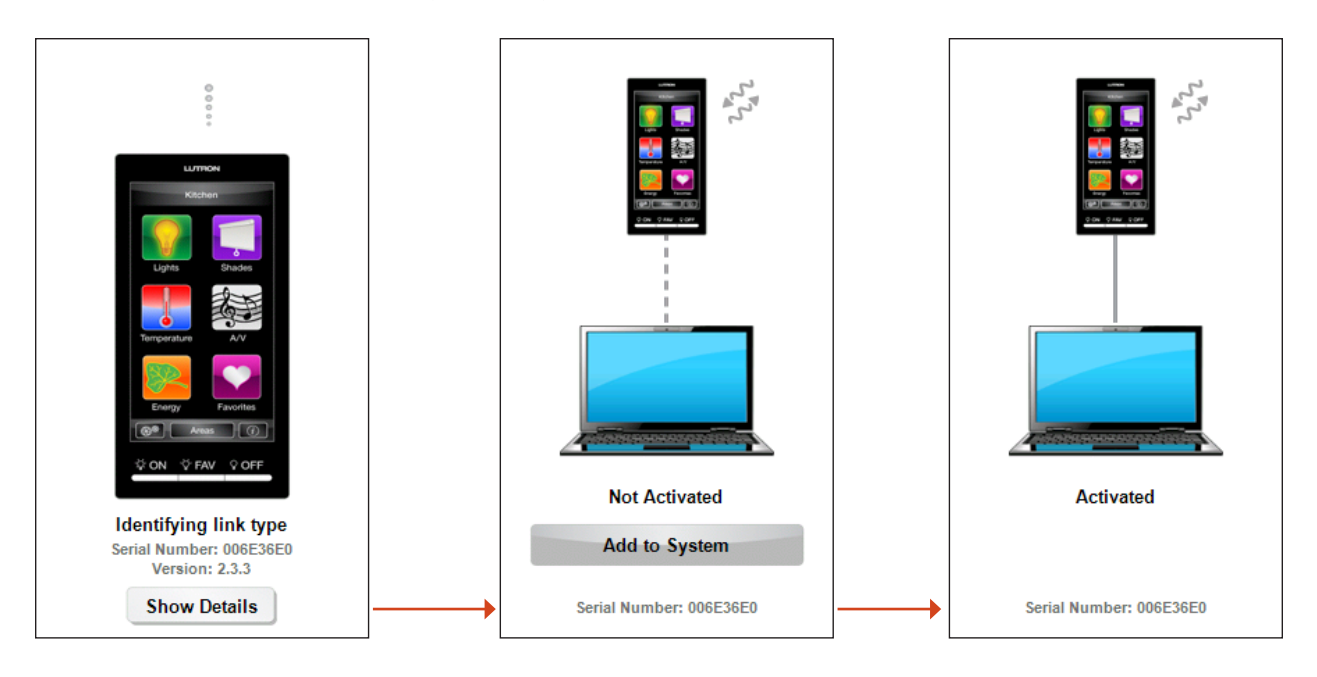

# A/V Integration

AV components are controlled via third-party integration.

| الم المراجع المراجع المراجع المراجع المراجع المراجع المراجع المراجع المراجع المراجع المراجع المراجع المراجع ال |
|----------------------------------------------------------------------------------------------------|
| FM Radio                                                                                                    |
| • CD                                                                                                    |
| MP3                                                                                                    |
|                                                                                                    |
|                                                                                                    |
|                                                                                                    |
| Volume                                                                                                    |
| Mute                                                                                                    |
| Menu Areas                                                                                                    |

#### Firmware Upgrading

You can use the HomeWorks® QS Designer software to upgrade the firmware in the Dynamic Keypad.

Make sure the device running the HomeWorks QS Designer software is plugged into the mini-B USB port on the Dynamic Keypad that you're upgrading.

The Dynamic Keypad can't be powered from the USB port. Power must be supplied through the 4-pin power and communications connector.

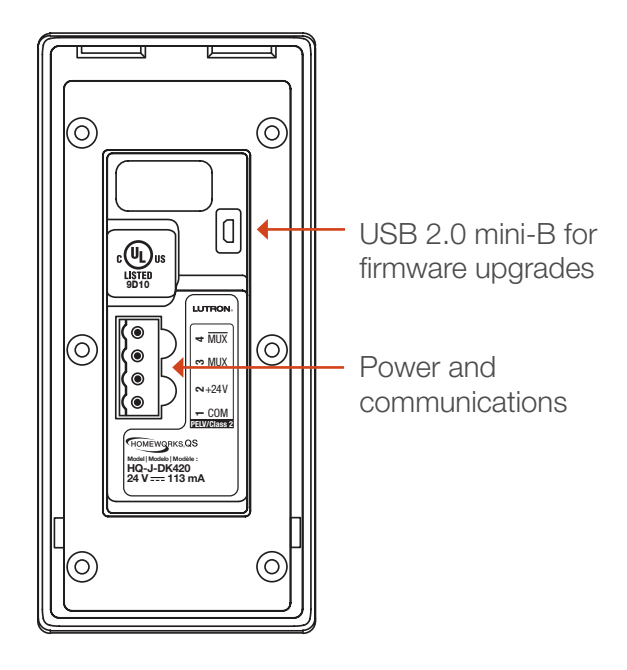

#### Information

The information button will open the information page, which shows the current firmware revision and link type.

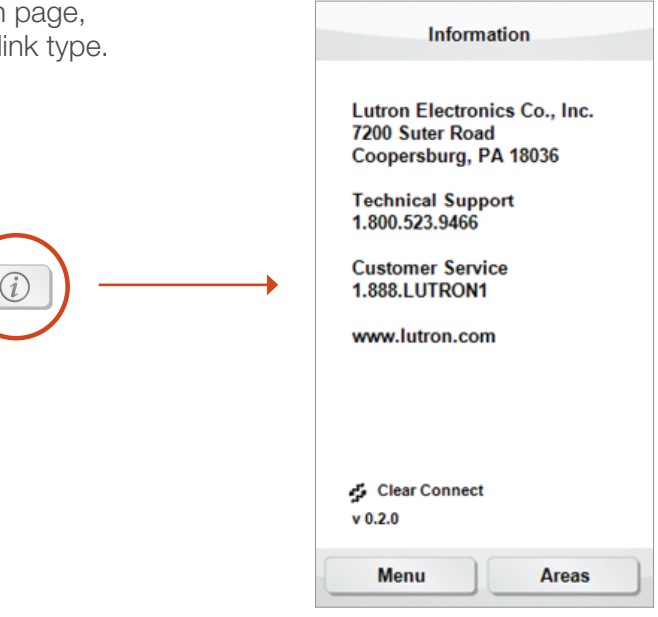

## Troubleshooting

The maintenance screen is for advanced users only. It was created for gathering detailed device information, logs, and advanced configuration settings. Do not modify any of the maintenance settings unless you have been properly trained.

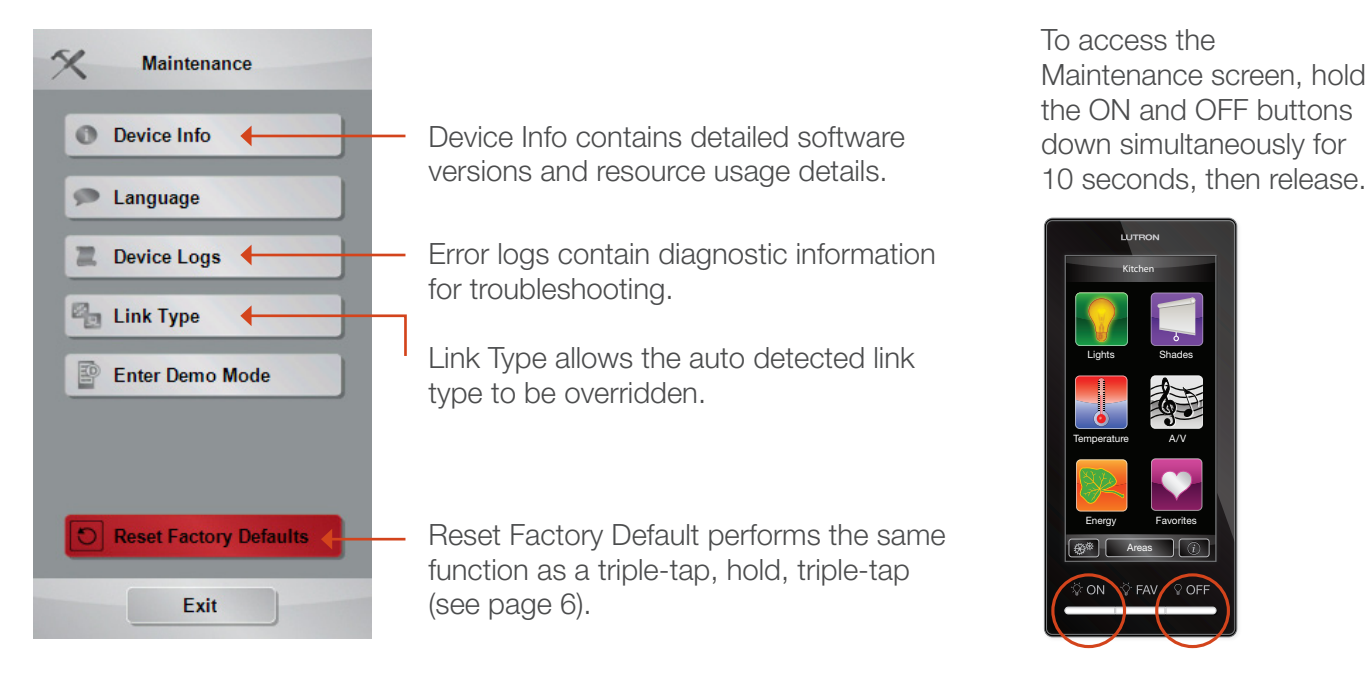

The product software version listed on the Device Info screen (accessed from the maintenance screen) is the same version reported and tracked on the Information screen accessed from the main menu.

| Software Versions |         |
|-------------------|---------|
| Product           | 0.1.0   |
| Application       | 1.11.0  |
| DS .              | 1.1.12  |
| Boot              | 1.1.12  |
| Link Driver       | 1.25    |
| Link Driver Boot  | 255.255 |
| Touch Driver      | 1.2     |
| Resource Usage    |         |
| Main Memory       | 24.88%  |
| Persistent Memory | 20.99%  |

## **Restoring Factory Default Settings**

Restoring the Dynamic Keypad to factory settings will remove it from the system and will clear its programming. Here's how to reset it:

- 1. Triple tap and hold any of the hard buttons on the device. Do not release after the third tap.
- **2.** Keep the button pressed on the third tap until the LED starts to rapid-flash (approximately 3 seconds).
- **3.** Release the button and immediately (with ½ second) triple tap it again. All LEDs will rapid-flash again.

After you return the Dynamic Keypad to factory settings you'll need to reactivate and transfer in the HomeWorks QS system.

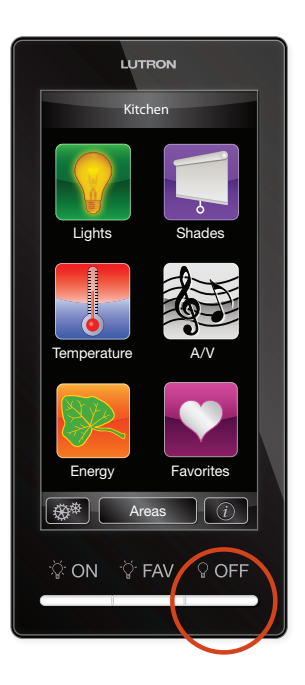

#### www.lutron.com

Lutron Electronics Co., Inc. 7200 Suter Road Coopersburg, PA 18036-1299

World Headquarters 1.610.282.3800 24/7 Technical Support Center 1.800.523.9466 Customer Service 1.888.588.7661

©10/2011 Lutron Electronics Co., Inc. P/N 368-2371 REV A

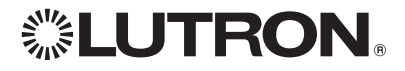

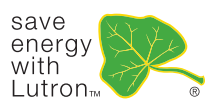